## GETTING STARTED WITH MINIMED<sup>™</sup> 770G SMARTGUARD<sup>™</sup> AUTO MODE

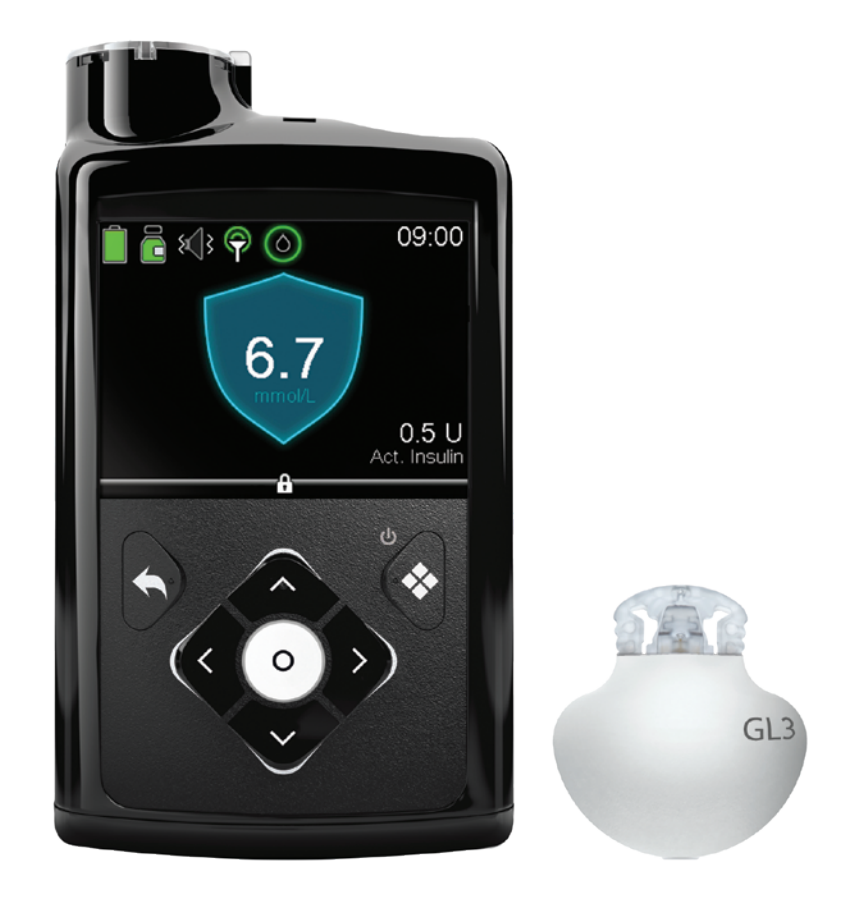

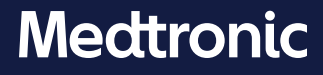

### **Copyright & trademarks**

© 2020 Medtronic. All rights reserved. Medtronic, Medtronic logo and Further, Together are trademarks of Medtronic. <sup>™\*</sup> Third party brands are trademarks of their respective owners. All other brands are trademarks of a Medtronic company.

Bolus Wizard<sup>™</sup>, Dual Wave<sup>™</sup>, MiniMed<sup>™</sup>, SmartGuard<sup>™</sup>, and Square Wave<sup>™</sup> are trademarks of Medtronic MiniMed, Inc.

ACCU-CHEK and ACCU-CHEK GUIDE are trademarks of Roche.

## Contents

## SmartGuard Auto Mode

#### Welcome to SmartGuard Auto Mode

| Section 1:  | Reviews and reminders before starting SmartGuard Auto Mode | 2   |
|-------------|------------------------------------------------------------|-----|
| Section 2:  | Using SmartGuard Auto Mode for the first time              | 3   |
| Section 3:  | Checking SmartGuard Auto Mode Readiness                    | 8   |
|             | How to tell when your pump is in SmartGuard Auto Mode      | 8   |
|             | What to do if your pump is not in SmartGuard Auto Mode     | 8   |
|             | Viewing the sensor graph in SmartGuard Auto Mode           | 10  |
| Section 4:  | Using your pump in SmartGuard Auto Mode                    | .12 |
|             | Entering a BG in SmartGuard Auto Mode                      | 12  |
|             | Entering and Canceling Temp Target                         | 16  |
| Section 5:  | Suspending and Resuming Delivery in SmartGuard Auto Mode   | .18 |
| Section 6:  | Information about Safe Basal                               | .20 |
| Section 7:  | Information about SmartGuard Auto Mode automatic exits     | .23 |
| Section 8:  | Exiting SmartGuard Auto Mode manually                      | 24  |
| Section 9:  | Returning to SmartGuard Auto Mode                          | .25 |
| Section 10: | Alarms and alerts in SmartGuard Auto Mode                  | 27  |
|             |                                                            |     |

#### **Training handouts**

### Appendix

## Welcome to SmartGuard Auto Mode

In this *GETTING STARTED WITH MINIMED™ 770G SMARTGUARD™ AUTO MODE* guide, you will learn about SmartGuard technology that automatically adjusts your basal insulin delivery based on your sensor glucose (SG) values. To use this technology, your pump needs to be in SmartGuard Auto Mode. In this section, you will learn about Auto Mode and how it works.

For complete information about Auto Mode and the MiniMed 770G system with smart device connectivity, see the *MiniMed*<sup>™</sup> 770G SYSTEM USER GUIDE.

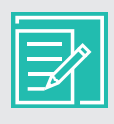

**NOTE:** Any time your pump is not in Auto Mode, it is referred to as Manual Mode. Manual Mode is not a mode that you turn on or off in a menu, but is simply the mode the pump is in when it is not in Auto Mode.

#### In Auto Mode:

- Basal insulin is delivered based on your SG values and recent insulin delivery needs. This basal insulin delivery is referred to as Auto Basal.
- Auto Mode uses a target of 6.7 mmol/L.
- You can temporarily change the target to 8.3 mmol/L for exercise, or other times you would like the target raised.
- You are still required to enter carbs when you eat, and blood glucose (BG) values to calibrate the sensor.
- When you enter a BG over 8.3 mmol/L, Auto Mode may recommend a correction bolus, depending on its calculations for your insulin needs.
- You will receive a BG required alert if your pump needs a BG to enter or stay in Auto Mode.

| 15 |  |
|----|--|
|    |  |

**NOTE:** There are times in Auto Mode when basal insulin is being delivered according to your recent insulin needs, but is not being adjusted based on an SG reading. This is called Safe Basal. You will learn about Safe Basal after you learn about Auto Mode basics.

## Section 1: Reviews and reminders before starting SmartGuard Auto Mode

It is important that you read and follow these general reminders before you begin.

#### **BG testing**

The BG readings you enter into your pump may be used to do the following:

- Calibrate your sensor.
- Enter Auto Mode.
- Remain in Auto Mode when notified by your pump.
- Recommend a correction bolus when a BG of 8.3 mmol/L or higher is entered.

If you believe any BG result is inaccurate, wash your hands and recheck your BG. When the pump prompts you to enter a new BG, it is important to do a fingerstick and enter the new BG value.

#### Calibrating

After the first day of sensor use, the minimum number of calibrations required is one every 12 hours. You may receive an additional **Calibrate now** alert if the system detects that a calibration is required for accuracy of SG readings. Calibrating 4 times a day is optimal. It is best to calibrate when your glucose is not changing very rapidly. Calibrating when there are  $\uparrow\uparrow$ ,  $\downarrow\downarrow\downarrow$  or  $\uparrow\uparrow\uparrow$ ,  $\downarrow\downarrow\downarrow\downarrow$  arrows may decrease sensor accuracy. Many find that a good time to calibrate is before meals. Review the calibration guidelines in the *Calibration* section of *GETTING STARTED WITH MINIMED*<sup>™</sup> 770G CONTINUOUS GLUCOSE MONITORING for more information.

#### Carb entry

While you are in Auto Mode, it is important that you enter your carbs and confirm insulin delivery for you to receive your food boluses.

## Section 2: Using SmartGuard Auto Mode for the first time

There are several steps that you need to complete before using SmartGuard Auto Mode for the first time. Some steps take longer than others to process, and some need to be completed before others. Below are the instructions for how to put your pump into Auto Mode for the first time.

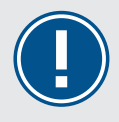

**IMPORTANT:** Work with your healthcare professional to determine when you should turn the Auto Mode feature on, and to determine your individual settings.

#### To get your pump ready for SmartGuard Auto Mode

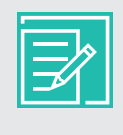

**NOTE:** When the Auto Mode setting is turned **On**, other steps must be completed for it to activate or start working. If you are using the **SmartGuard Suspend before low** or **SmartGuard Suspend on low** features they are automatically turned off when Auto Mode becomes active.

1) Use your pump to deliver your insulin for at least 48 hours. This is called the Auto Mode warm-up. During the warm-up period, the pump tracks your personalized insulin delivery needs for Auto Mode. Auto Mode warm-up begins the first midnight after your pump starts delivering insulin, and takes 48 hours to complete. Your pump does not require the Auto Mode setting to be turned on for the Auto Mode warm-up to occur. We will turn Auto Mode on later.

For example, if your pump starts delivering insulin at 15:00 on Day 1, the warm-up starts at 00:00 (24:00) on Day 2, and completes at 00:00 (24:00) on Day 4.

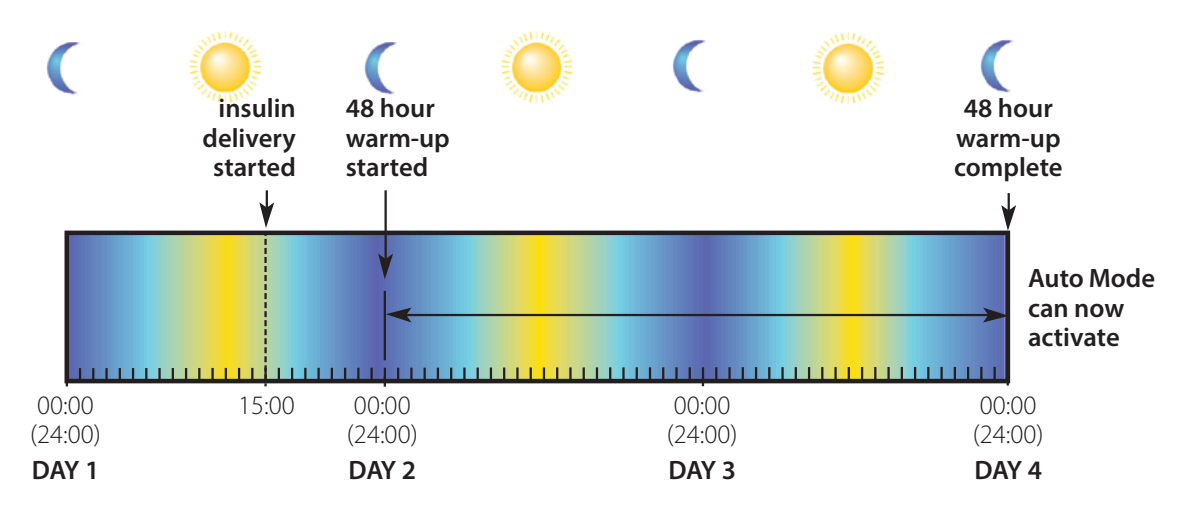

2) Turn on the Sensor option and start a sensor, if you are not currently using one. For Auto Mode to work, you must have a working glucose sensor.

To review instructions on sensor use and continuous glucose monitoring (CGM), see *GETTING STARTED WITH MINIMED™ 770G CONTINUOUS GLUCOSE MONITORING*. Check with your healthcare professional if you have not received training on using your sensor.

If your Bolus Wizard feature is already set up with settings from your healthcare professional, skip to step 4.

Next, enter your Carb Ratio and Active Insulin Time in the Bolus Estimate Setup screen. These settings can be entered as individual Bolus Estimate settings, or as part of the Bolus Wizard setup. If you choose to enter the settings within the Bolus Wizard feature, all of the Bolus Wizard settings must be completed: Carb Ratio, Insulin Sensitivity Factor, BG Target, and Active Insulin Time.

| F |    |
|---|----|
|   |    |
|   | ∠∠ |

**NOTE:** If you have entered practice settings into your Bolus Wizard feature, be sure to check with your healthcare professional and enter your personalized settings. If you have practice settings in your Bolus Wizard feature and will not use the Bolus Wizard feature in Manual Mode, make sure your personalized Carb Ratio and Active Insulin Time are entered, and turn the Bolus Wizard feature off.

3) Enter your Carb Ratio and Active Insulin Time using one of the following methods:

#### **Individual Bolus Estimate Settings**

To enter your Carb Ratio and Active Insulin Time as individual settings:

- a) Press O.
- b) Select **Options**.
- c) Select **Delivery Settings**.
- d) Select Bolus Estimate Setup.
- e) Select Carb Ratio or Active Insulin Time.
- f) Enter your settings.

#### **Bolus Wizard Settings**

To use the Bolus Wizard feature to enter your Carb Ratio, Active Insulin, and other Bolus Wizard settings, see *GETTING STARTED WITH MINIMED™ 770G INSULIN PUMP*.

- 4) Check the Home screen for the following:
  - An active temp basal
  - A current bolus delivery, including a Square Wave bolus or Dual Wave bolus
  - Delivery suspended

SmartGuard Auto Mode cannot activate, or start working, until each condition is either completed or canceled.

5) Read the following warning. Then follow the steps to turn the Auto Mode setting on.

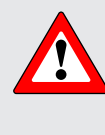

**WARNING:** Do not put your pump into Auto Mode if you have used the pump in the last 3 days to practice button pressing, or if basal insulin that was programmed into your pump was not your actual basal delivery. Doing so may result in the delivery of too little or too much insulin, which can cause hyperglycemia or hypoglycemia. Auto Mode uses the recent delivery history on your pump to determine the Auto Basal delivery amount you receive.

- a) Press O.
- b) Select **Options**.
- c) Select SmartGuard.

d) Select Auto Mode.

| Enter BG         | 0         |
|------------------|-----------|
| Basal            | Ğ.        |
| Audio Options    | б         |
| Status           | Ë         |
| Suspend Delivery |           |
| Options          | <u>نې</u> |

Options SmartGuard History Reservoir & Tubing Delivery Settings Event Markers

| SmartGuard |
|------------|
| Auto Mode  |
| High Setup |
| Low Setup  |
| Snooze     |
|            |

e) Select **Auto Mode** again to turn Auto Mode on. Auto Mode On Auto Mode Auto Mode BG alert 🛛 🚨 Save Check the screen to make sure that Auto Mode is set to f) Auto Mode On. Select **Save**. Auto Mode On Auto Mode BG alert Notice that the Auto Mode BG alert is set to **On**. You will learn about this alert in Information about Safe Basal, on page 20. Save

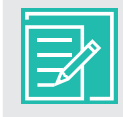

**NOTE:** If SmartGuard Auto Mode is not yet ready, after selecting **Save**, an alert occurs and instructs you to check the Auto Mode Readiness screen.

6) The last step is to enter a BG value. You can enter the BG either manually in the Enter BG menu, or using the Accu-Chek<sup>®</sup> Guide Link meter.

If you have entered a BG within the past 12 minutes, your pump might already be in Auto Mode. Your pump will tell you when it is time to enter a BG. Look at your pump screen and follow the instructions.

| 21 |
|----|
|    |
|    |

**NOTE:** If you are using a new sensor and it is still warming up, or if the first calibration for a new sensor was just entered, the pump will not be ready for you to enter a BG.

|--|

**NOTE:** If you enter a BG over 8.3 mmol/L, your pump may recommend a correction bolus as it enters Auto Mode, see *Using your pump in SmartGuard Auto Mode, on page 12.* 

## Getting started | Using SmartGuard Auto Mode for the first time

| Screen                                                             | Steps                                                                                                    |  |
|--------------------------------------------------------------------|----------------------------------------------------------------------------------------------------|--|
| SmartGuard Auto Mode Shield                                        | This shield on the Home screen means that your pump is in Auto Mode.                                                                                                    |  |
| 7.5                                                                | a) Go to <i>Viewing the sensor graph in SmartGuard</i><br><i>Auto Mode on page 10</i> to continue<br>learning about Auto Mode features.                                               |  |
| 0,7 U<br>Act. Insulin                                              | b) You may need to review What to do if your<br>pump is not in SmartGuard Auto Mode on<br>page 8 at a later time.                                                                     |  |
| Auto Mode not ready message with or without a flashing             | This means that your pump is not in SmartGuard<br>Auto Mode.                                                                                                    |  |
| notification light on your pump                                    | a) Read the message on the first screen.                                                                                                    |  |
| Auto Mode<br>not ready                                             | b) Press $\bigcirc$ to finish reading the message.                                                                                                    |  |
|                                                                    | c) Select <b>OK</b> .                                                                                                    |  |
| Check Auto Mode<br>Readiness screen for<br>details. ▼<br>Auto Mode | d) To learn about the Auto Mode Readiness<br>screen, go to <i>pages 8-11, What to do if your</i><br><i>pump is not in SmartGuard Auto Mode,</i> and<br>complete any actions required. |  |
| not ready details.                                                 | Check the Home screen if the notification light is flashing:                                                                                                    |  |
| ОК                                                                 | a) Press 🔦 to return to the Home screen.                                                                                                    |  |
|                                                                    | b) Follow the instructions on the screen and complete the required action.                                                                                                    |  |

| ľ |  |
|---|--|
|   |  |

**NOTE:** Entering a BG before your pump is ready to receive it does not help you enter Auto Mode more rapidly.

## Section 3: Checking SmartGuard Auto Mode Readiness

#### How to tell when your pump is in SmartGuard Auto Mode

After SmartGuard Auto Mode is turned on and each of the Auto Mode Readiness steps has been completed, Auto Mode becomes *active*. When Auto Mode is *active*, a large shield outlined in blue, with an SG value, appears on the center of your Home screen.

If you see this Home screen, your pump is in Auto Mode, and is delivering Auto Basal.

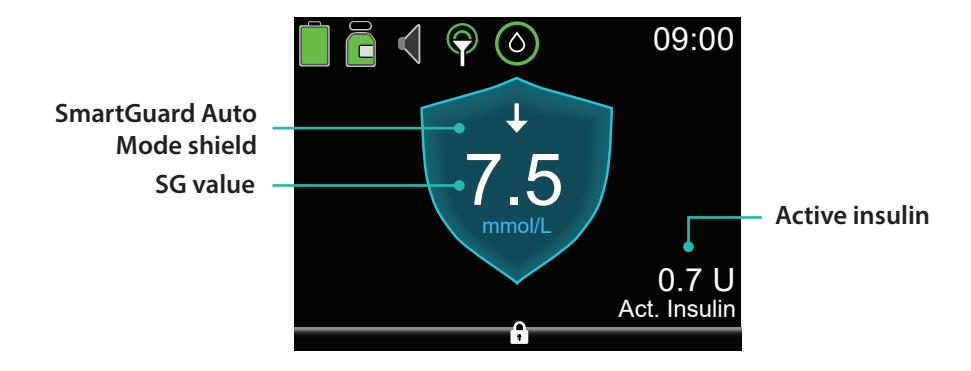

#### What to do if your pump is not in SmartGuard Auto Mode

If Auto Mode is turned on but not active, or working, check the Auto Mode Readiness screen. This screen helps you determine why Auto Mode is not active. There may be actions that you can take to make Auto Mode active.

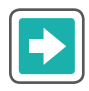

#### To check Auto Mode Readiness

- 1) From the Home screen, press O.
- 2) Select Status.

| Bolus            | Ō  |
|------------------|----|
| Enter BG         |    |
| Basal            | Ē. |
| Audio Options    | б  |
| Status           | Ë  |
| Suspend Delivery |    |
|                  |    |

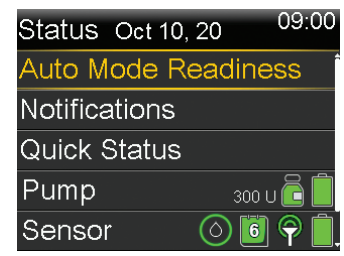

#### 3) Select Auto Mode Readiness.

The Auto Mode Readiness screen appears showing you what is ready for Auto Mode, and what is not ready for Auto Mode.

The following Auto Mode Readiness screen shows items that are ready, items that require you to take an action, and items that require you to wait:

- A checkmark icon 🖋 means the item is ready. The item appears grayed out.
- A question icon ? by the item means that there is an action that you need to take to get your pump into Auto Mode.
- A wait icon by the item means that the pump is updating and there is no action for you to take at this time.

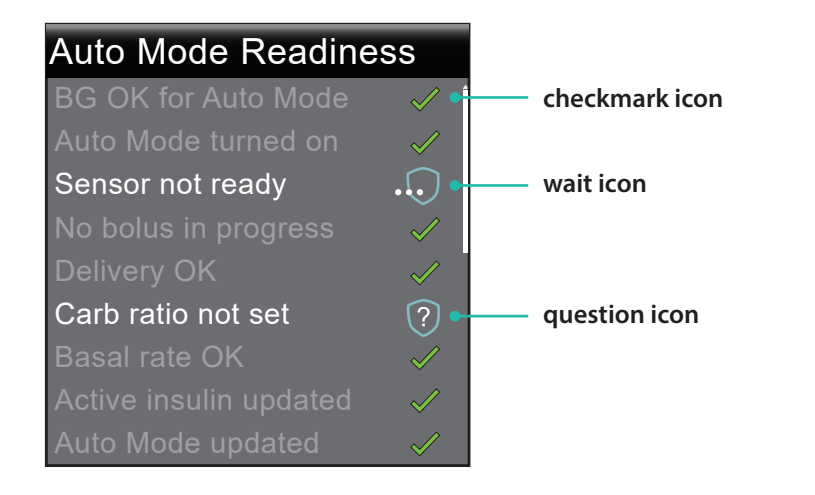

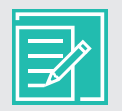

**NOTE:** For help with question items ? and wait items  $\circ a$ , see Quick Reference Guide for SmartGuard<sup>TM</sup> Auto Mode Readiness Screen, on page 31.

When your pump is in SmartGuard Auto Mode, the Auto Mode Readiness screen shows all items grayed out and checked. This means that all the steps required for Auto Mode are complete, and Auto Mode is working or active.

| Auto Mode Readiness    |              |  |
|------------------------|--------------|--|
| BG OK for Auto Mode    | $\checkmark$ |  |
| Auto Mode turned on    | $\checkmark$ |  |
| Sensor OK              | $\checkmark$ |  |
| No bolus in progress   | $\checkmark$ |  |
| Delivery OK            | $\checkmark$ |  |
| Carb ratio OK          | $\checkmark$ |  |
| Basal rate OK          | $\checkmark$ |  |
| Active insulin updated | $\checkmark$ |  |
| Auto Mode updated      | $\checkmark$ |  |

If all items **are not** grayed out and checked, see *Quick Reference Guide for SmartGuard*<sup>™</sup> *Auto Mode Readiness Screen, on page 31.* 

#### Viewing the sensor graph in SmartGuard Auto Mode

The sensor graph in Auto Mode displays information about your SG values and trends, BG entries, Auto Basal deliveries, and bolus entries.

### To use the sensor graph

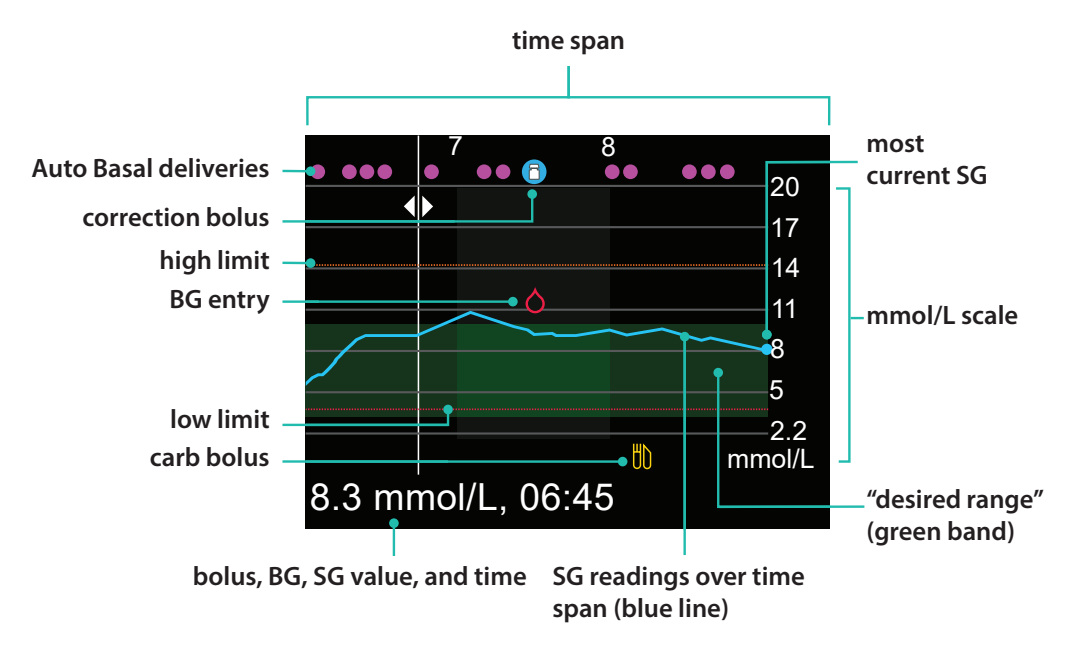

From the Home screen, press  $\bigotimes$  to view the sensor graph.

## Getting started | Checking SmartGuard Auto Mode Readiness

The graph shows a range of SG values from 2.2 to 22.2 mmol/L. The green band across the screen represents an SG range from 3.9 to 10 mmol/L. The blue line shows your actual SG values over the time span. At the right end of the blue line is a blue dot representing the most current SG value.

Details about correction bolus, BG entry, and meal (carb) bolus are shown on the graph. To locate details for an icon, look for the icon on the graph, and press  $\bigcirc$  or  $\bigcirc$  to scroll to that icon. The details for that icon are located along the bottom of the screen. Icons shown on the graph are:

- indicates Auto Basal or Safe Basal delivery
- 1 indicates a bolus for correction only
- indicates a BG entered either manually or using a meter
- indicates a bolus that includes a carb entry; it displays for a carb only or a carb plus correction bolus

Press  $\bigcirc$  or  $\bigcirc$  to cycle through the time span. The SG values and times, BG readings and times, and Bolus amounts display along the bottom of the screen.

A bolus amount followed by an (N) indicates a normal bolus delivered through the bolus feature. Basal indicates the amount of Auto Basal or Safe Basal that was delivered at that time. A BG entry is labeled BG, for example BG, 6.7 mmol/L, and an SG is displayed with the value only for example, 6.7 mmol/L.

Press  $\bigcirc$  or  $\bigcirc$  to change the time span shown on the graph. The choices are 3 hours, 6 hours, 12 hours, and 24 hours.

To access these graphs:

- 1) From the Home screen, press 📀.
- 2) Press 🔇 to scroll back over the graph. Sensor values are shown at the bottom of the graph.
- 3) Press 🔿 to see the 6-hour, 12-hour, and 24-hour graphs.
- 4) Press 🔿 to return to the Home screen.

## Section 4: Using your pump in SmartGuard Auto Mode

Now you will learn how to use your pump when it is in SmartGuard Auto Mode. Auto Mode screens are similar to, but not exactly the same as, Manual Mode screens. To use Auto Mode, you will follow the instructions on the screens, and apply what you already know about using your pump. First, we will start with some of the basic functions, such as entering a BG and carbs, delivering a bolus, calibrating your sensor, and entering and canceling your temp target.

#### Entering a BG in SmartGuard Auto Mode

You will enter a BG into the pump:

- To calibrate the sensor
- To continue in Auto Mode when the pump alerts you

There are two ways to enter a BG when you are in Auto Mode. You can enter a BG value manually or use the Accu-Chek Guide Link meter.

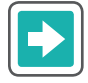

## Using the Accu-Chek Guide Link meter to enter a BG with or without carbs for food, deliver a bolus, and calibrate your sensor

- 1) Check your BG. Press S on the meter to send the BG reading to the pump.
- 2) Select **Yes** to confirm the BG meter reading.

If you do not believe the meter result is accurate, do not confirm now. Select **No**, wash your hands, and recheck your BG.

BG Meter 09:00 7.5<sub>mmol/L</sub> Confirm BG? No <u>Yes</u>

 Bolus will be highlighted. If you want to calibrate with this BG, select Calibrate Sensor.

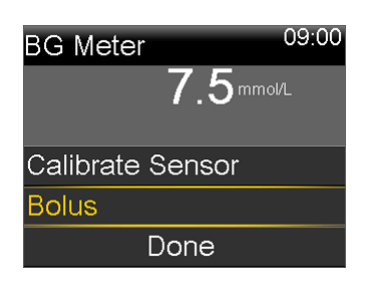

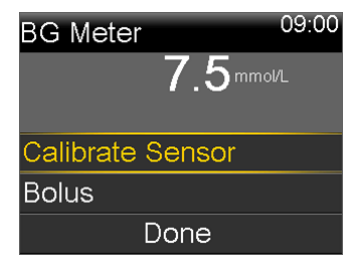

- 4) If you want to give a bolus, select **Bolus**.If you do not want to give a bolus, press , and select **Done**.
- Select **Carbs** to enter carbs for food.
   If you are not eating carbs, go to the next step.
- 6) Select **Next** to review the calculated bolus amount.

7) Select **Deliver Bolus** to deliver the bolus.

The Bolus Started message briefly appears, then the Home screen appears, with a banner showing the bolus being delivered.

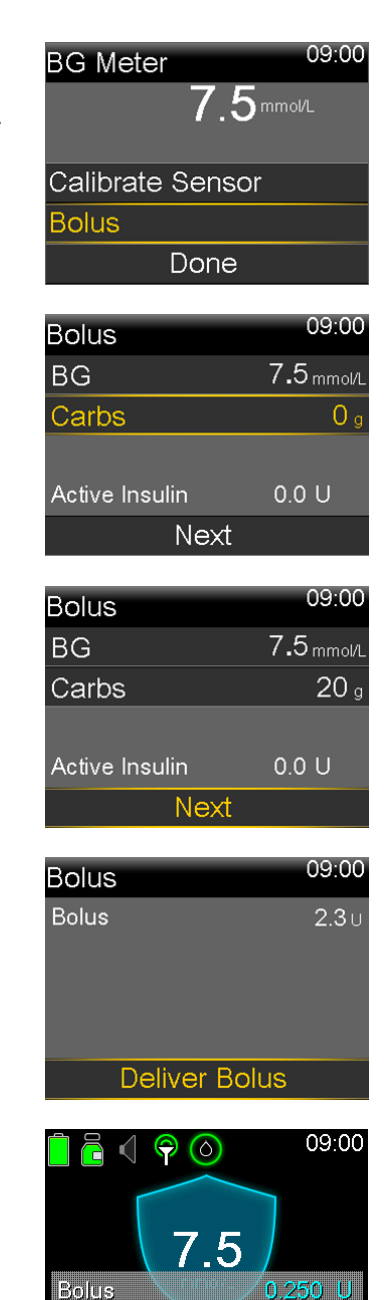

Total

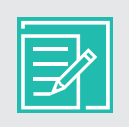

**NOTE:** If you entered a BG over 8.3 mmol/L, Auto Mode may recommend a correction bolus. Proceed through the bolus menu and enter carbs if necessary, and select **Deliver Bolus**.

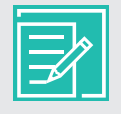

**NOTE:** Just like in Manual Mode, you can easily stop a bolus at any time. Press (and select **Stop Bolus**. Then, select **Yes** to stop the bolus. View the amount of bolus delivered, and then select **Done**.

2.300 U

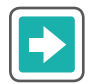

To manually enter a BG and carbs for food, deliver a bolus, and calibrate your sensor

- 1) Press (O).
- 2) Select **Bolus**.
- 3) Select **BG**.

4) Press  $\bigcirc$  or  $\bigcirc$  to enter your BG reading, and press  $\bigcirc$ .

5) Select **Carbs**.

6) Press  $\bigcirc$  or  $\bigcirc$  to enter carbs for your food, and press  $\bigcirc$ .

7) Select Next.

| Bolus            | ٥J |
|------------------|----|
| Enter BG         |    |
| Temp Target      | Ś  |
| Audio Options    | б  |
| Status           | ŧ  |
| Suspend Delivery |    |
|                  |    |

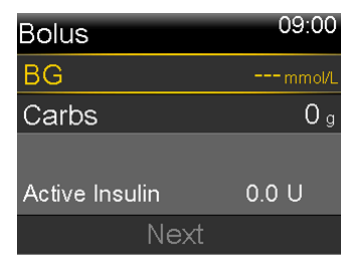

| Bolus          | 09:00      |
|----------------|------------|
| BG             | 7.5 mmol/L |
| Carbs          | 0 g        |
|                |            |
| Active Insulin | 0.0 U      |
| Next           |            |
|                |            |

| Bolus          | 09:00      |
|----------------|------------|
| BG             | 7.5 mmol/L |
| Carbs          | <b>0</b> g |
|                |            |
| Active Insulin | 0.0 U      |
| Next           |            |

| Bolus          | 09:00      |
|----------------|------------|
| BG             | 7.5 mmol/L |
| Carbs          | <b>O</b> g |
| Active Insulin | 0.0 U      |
| Next           |            |
|                |            |

| Bolus          | 09:00      |
|----------------|------------|
| BG             | 7.5 mmol/L |
| Carbs          | 20 g       |
|                |            |
| Active Insulin | 0.0 U      |
| Next           |            |

- 8) Review the calculated bolus amount.
- 9) Select **Deliver Bolus** to deliver the bolus.Press (•) if you do not wish to deliver the bolus.

The message Bolus Started briefly appears.

A message appears asking if you want to calibrate using the entered BG.

10) Select **Yes** if you want to calibrate.

Select **No** if you do not want to calibrate.

The Home screen appears showing the bolus being delivered.

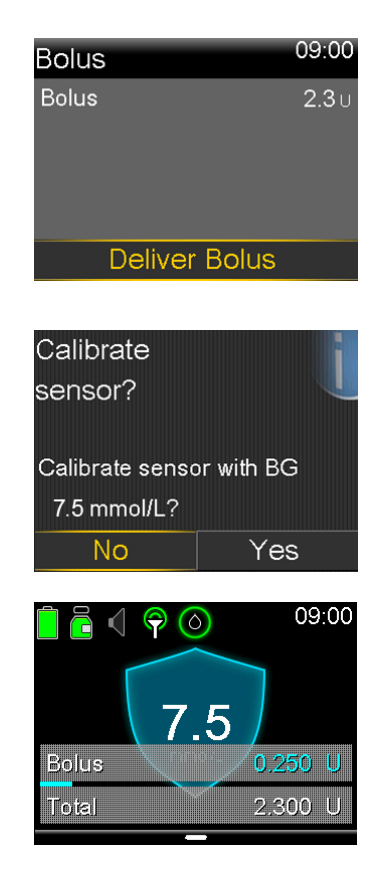

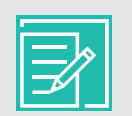

**NOTE:** If you entered a BG over 8.3 mmol/L, Auto Mode may recommend a correction bolus. Proceed through the bolus menu and enter carbs if necessary, and select **Deliver Bolus**.

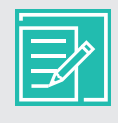

**NOTE:** Just like in Manual Mode, you can easily stop a bolus at any time. Press O and select **Stop Bolus**. Then, select **Yes** to stop the bolus. View the amount of bolus delivered, and then select **Done**.

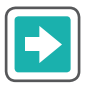

To manually enter your BG only

- 1) Press (O).
- 2) Select Enter BG.

| Bolus            | 00 |
|------------------|----|
| Enter BG         | Ó  |
| Temp Target      | ĥ  |
| Audio Options    | б  |
| Status           | Ħ  |
| Suspend Delivery |    |

3) Select **Enter BG** to adjust the BG value.

- 4) Press  $\bigcirc$  or  $\bigcirc$  to enter your BG reading and press  $\bigcirc$ .
- 5) Select **Save**.

A message appears asking if you want to calibrate using the entered BG.

6) Select **Yes** if you want to calibrate.

Select **No** if you do not want to calibrate.

If your BG reading is over 8.3 mmol/L, your pump may recommend a correction bolus.

- a) Read the message on the first screen.
- b) Press  $\bigcirc$  to finish reading the message.
- c) Select **Bolus**.
- d) Start with step 5 in the previous instructions, *To manually enter a BG and carbs for food, deliver a bolus, and calibrate your sensor, on page 14.*

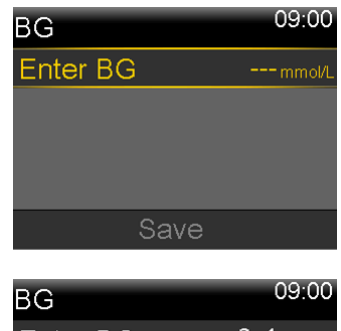

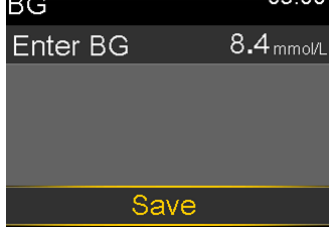

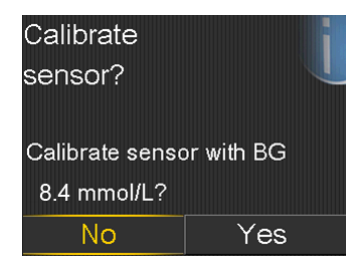

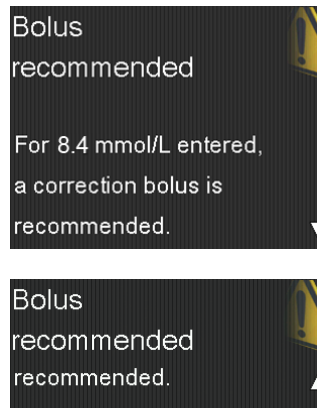

recommended. Select Bolus to program a bolus. Bolus Cancel

#### **Entering and Canceling Temp Target**

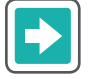

#### To enter your Temp Target

The standard Auto Mode target is 6.7 mmol/L. You can temporarily change your Auto Mode target to 8.3 mmol/L for exercise, or other times you would like the Auto Mode target raised. Check with your healthcare professional for recommendations regarding your temp target use.

- 1) Press (O).
- 2) Select Temp Target.
- 4) Select **Start**.

The message Temp Target Started briefly appears, then the Home screen appears, where a banner shows the remaining Temp Target time.

| Bolus            | 00         |
|------------------|------------|
| Enter BG         | $\diamond$ |
| Temp Target      | ĸ          |
| Audio Options    | б          |
| Status           | Ë          |
| Suspend Delivery |            |

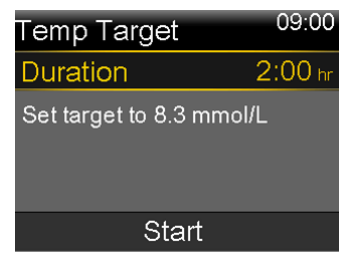

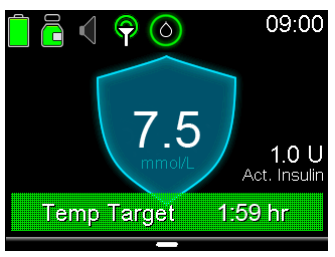

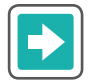

#### To cancel your Temp Target

If you need to return to your standard Auto Mode target of 6.7 mmol/L before your Temp Target duration expires, you can cancel the Temp Target.

- 1) Press (O).
- 2) Select Cancel Temp Target.

The Temp Target screen appears and shows the details of the temp target.

3) Select **Cancel Temp Target** to cancel the temp target.

If you do not want to cancel the Temp Target after reviewing the details, press (S).

The Temp Target Ended message and duration of the Temp Target briefly appear. Then the Home screen appears.

| Bolus              | 00 |
|--------------------|----|
| Enter BG           | Ó  |
| Cancel Temp Target | ĸ  |
| Audio Options      | Ъ  |
| Status             | Ë  |
| Suspend Delivery   |    |

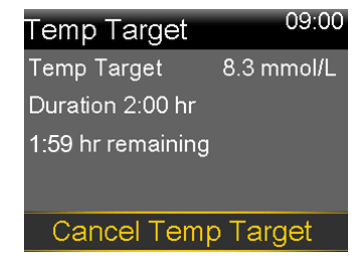

## Section 5: Suspending and Resuming Delivery in SmartGuard Auto Mode

When your pump is in SmartGuard Auto Mode, you can suspend insulin delivery any time you need to.

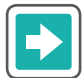

#### To suspend delivery

When you bathe, shower, or temporarily disconnect your pump for any reason, suspend insulin delivery so that Auto Mode tracks the correct amount of insulin that you received.

| 1)                 | Press O.                                                                                                    | Bolus                       | UU             |
|--------------------|----------------------------------------------------------------------------------------------------|-----------------------------|----------------|
| .,                 |                                                                                                    | Enter BG                    |                |
| 2)                 | Select Suspend Delivery.                                                                                                    | Temp Target                 | ŝ              |
|                    |                                                                                                    | Audio Options               | б              |
|                    |                                                                                                    | Status                      | Ë              |
|                    |                                                                                                    | Suspend Delivery            |                |
| 3)                 | Select <b>Yes</b> to confirm.                                                                                                    |                             |                |
|                    |                                                                                                    | Suspend Delivery?<br>No Yes | 3              |
| The<br>scre<br>bar | e message Delivery Suspended briefly appears. Then the Home<br>een appears with a red shield and a red Delivery Suspended<br>nner. |                             | 10:00<br>0.5 U |

| ſ | ~ | ļ | \$ |
|---|---|---|----|
|   |   |   |    |

**NOTE:** To avoid a Lost sensor signal alert, keep your pump nearby if you disconnect for 30 minutes or longer.

**Delivery Suspended** 

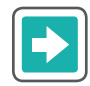

#### To resume delivery

- 1) Press (O).
- 2) Select **Resume Delivery**.
- 3) Select **Yes** to resume delivery.

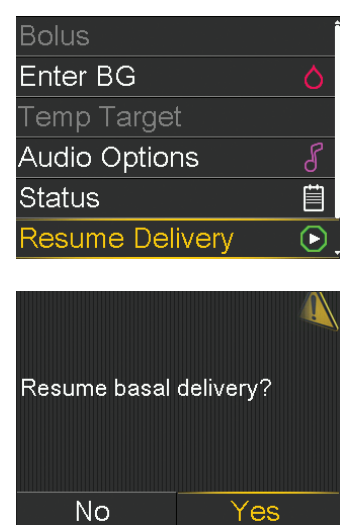

The message Delivery Resumed Successfully briefly appears, then the Home screen appears.

## Section 6: Information about Safe Basal

When your pump is in SmartGuard Auto Mode, but is not adjusting the basal based on SG readings, it is in Safe Basal. Similar to Auto Basal, Safe Basal automatically delivers insulin to cover your basal needs based on your recent insulin needs. However, Safe Basal does not adjust delivery amounts based on your SG values.

When your pump is in Safe Basal, the outline of the SmartGuard Auto Mode shield is white, as shown in the following example. Depending on the situation, there may or may not be an SG reading displayed.

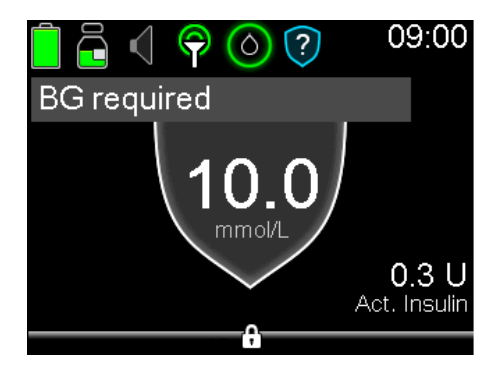

Safe Basal activates in the following situations:

- An SG reading is not available because your transmitter and pump are not communicating, or the sensor calibration has expired.
- Your sensor might be reading lower than your actual glucose values.
- Your BG value is different from your SG value by 35% or more.
- You have changed your sensor, and it is in the sensor warm-up period.
- Auto Mode has been at your personal minimum Auto Mode basal delivery rate for 2 1/2 hours.
- Auto Mode has been at your personal maximum Auto Mode basal delivery rate for 4 hours.

The maximum time your pump stays in Safe Basal is 90 minutes. However, it may be shorter than that, and resolve itself before you are aware of it. For example, the pump goes into Safe Basal temporarily if it misses an SG value from the transmitter, but then receives the next one.

At other times, when the pump is in Safe Basal and there is an action you can take to help resolve the issue, an alert occurs that shows you the action to take. Examples of these actions are entering a calibration, entering a new BG, or responding to a Lost sensor signal alert. There is an optional setting called Auto Mode BG alert that is designed to help limit the time spent in Safe Basal. When this alert is turned on, the Auto Mode BG alert occurs when a BG entry is recommended. Your pump arrives with this setting turned on. The following alerts are triggered when the Auto Mode BG alert setting is on:

- Auto Mode max delivery
- Auto Mode min delivery
- BG required
- Cal required for Auto Mode

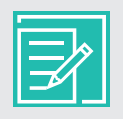

**NOTE:** Make sure that the Auto Mode BG alert is turned on, and follow the instructions on the pump alert screens to help limit the time that your pump is in Safe Basal delivery.

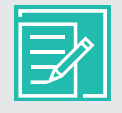

**NOTE:** The MiniMed 770G insulin pump modes and insulin delivery table in the *Appendix*, *on page 33*, shows information on Manual Mode, Auto Mode with Auto Basal delivery, and Auto Mode with Safe Basal delivery.

## To edit the SmartGuard Auto Mode BG alert setting

- 1) Press (O).
- 2) Select **Options**.

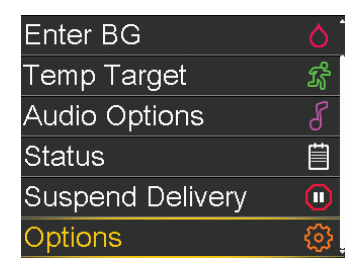

3) Select **SmartGuard**.

| Options            |
|--------------------|
| SmartGuard         |
| History            |
| Reservoir & Tubing |
| Delivery Settings  |
| Event Markers      |

4) Select Auto Mode.

The Auto Mode screen appears with the Auto Mode BG alert set to **On** by default.

If you want to turn the Auto Mode BG alert off, select **Auto Mode BG alert** to change the setting to **Off**.

5) Select Save.

| SmartGuard |
|------------|
| Auto Mode  |
| High Setup |
| Low Setup  |
| Snooze     |
|            |

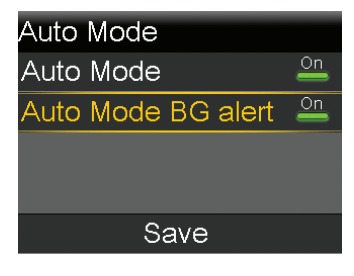

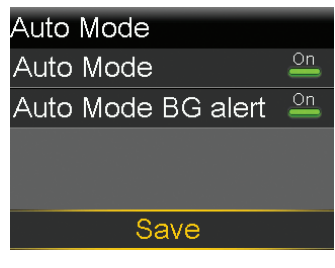

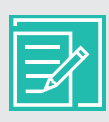

**NOTE:** The maximum time the pump can stay in Safe Basal is 90 minutes. After 90 minutes in Safe Basal, if the condition that caused the transition into Safe Basal is not resolved, the pump exits Auto Mode and enters Manual Mode. When your pump is in Manual Mode, it uses the Basal settings that you have set up. For more information, see *Information about Safe Basal, on page 20.* 

# **Section 7:** Information about SmartGuard Auto Mode automatic exits

Under certain conditions, your pump will exit SmartGuard Auto Mode automatically:

- After it has been in Safe basal for 90 minutes, and the condition that caused Safe Basal has not resolved.
- When an Auto Mode exit occurs, the Auto Mode exit screen appears. Select Yes to view the Auto Mode Readiness screen.
- A High SG alert causes the pump to exit SmartGuard Auto Mode. Select
   OK and follow the instructions on the Auto Mode exit screen to re-enter Auto Mode.

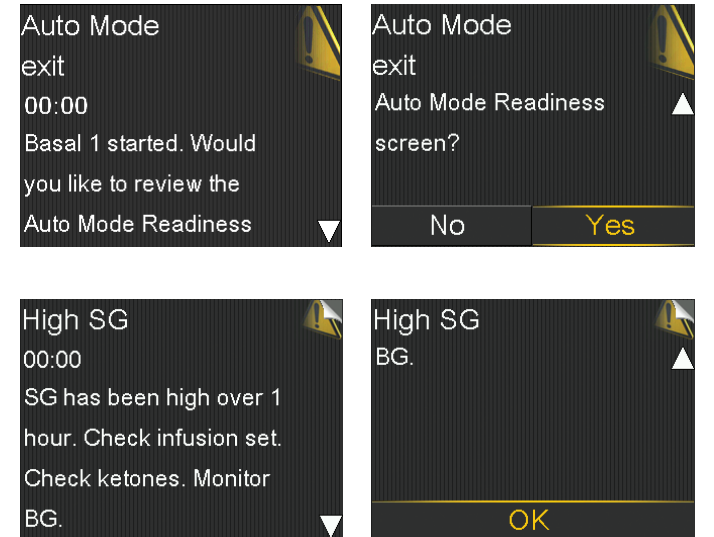

Remember that any time you no longer see the SmartGuard Auto Mode shield on your Home screen, you can check the Auto Mode Readiness screen to determine what is needed to re-enter Auto Mode.

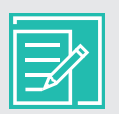

**NOTE:** If your pump exits SmartGuard Auto Mode and you want to use the SmartGuard Suspend before low or the Suspend on low feature, you need to go to the Low Setup screen and turn the feature on. For instructions, see *Setting up your Low Setup in GETTING STARTED WITH MINIMED™ 770G CONTINUOUS GLUCOSE MONITORING.* If you want to go back into Auto Mode, see *Returning to SmartGuard Auto Mode, on page 25.* 

## Section 8: Exiting SmartGuard Auto Mode manually

You can manually exit SmartGuard Auto Mode and return to Manual Mode any time.

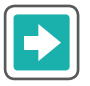

#### To exit SmartGuard Auto Mode

- 1) Press (O).
- 2) Select **Options**.
- 3) Select **SmartGuard**.

4) Select **Auto Mode** to access the Auto Mode screen.

5) Select Auto Mode again to turn Auto Mode off.

6) Select Save.

| Enter BG         |     |
|------------------|-----|
| Temp Target      | ß   |
| Audio Options    | Ъ   |
| Status           | Ë   |
| Suspend Delivery |     |
| Options          | (i) |

| Options            |
|--------------------|
| SmartGuard         |
| History            |
| Reservoir & Tubing |
| Delivery Settings  |
| Event Markers      |

| SmartGuard |
|------------|
| Auto Mode  |
| High Setup |
| Low Setup  |
| Snooze     |
|            |

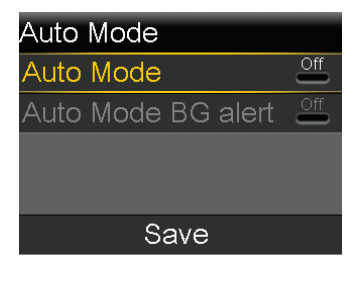

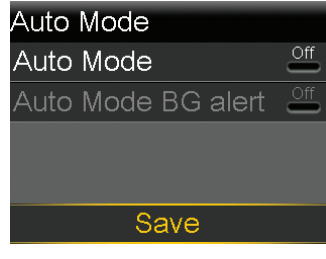

## Section 9: Returning to SmartGuard Auto Mode

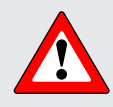

**WARNING:** Do not use SmartGuard Auto Mode for a period of time after giving a manual injection of insulin by syringe or pen. Manual injections are not accounted for in Auto Mode. Therefore, Auto Mode could deliver too much insulin. Too much insulin may cause hypoglycemia. Consult with your healthcare professional for how long you need to wait after a manual injection of insulin before you resume Auto Mode.

Your pump may re-enter Auto Mode if the condition that caused it to exit has been resolved and you have entered a BG into your pump. If you have manually turned the Auto Mode setting off, you will need to turn it back on to use Auto Mode again.

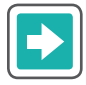

To turn on SmartGuard Auto Mode

- 1) Press (O).
- 2) Select **Options**.
- 3) Select SmartGuard.

4) Select **Auto Mode** to access the Auto Mode screen.

5) Select **Auto Mode** again to turn Auto Mode on.

| Enter BG         |           |
|------------------|-----------|
| Temp Target      | K         |
| Audio Options    | б         |
| Status           | Ë         |
| Suspend Delivery |           |
| Options          | <u>وې</u> |

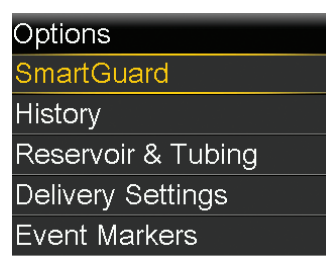

| SmartGuard |  |
|------------|--|
| Auto Mode  |  |
| High Setup |  |
| Low Setup  |  |
| Snooze     |  |
|            |  |

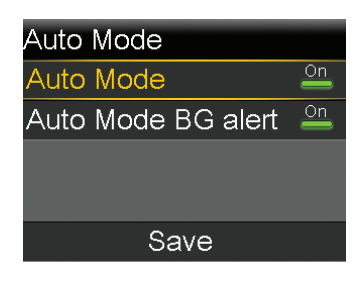

6) Select **Save**.

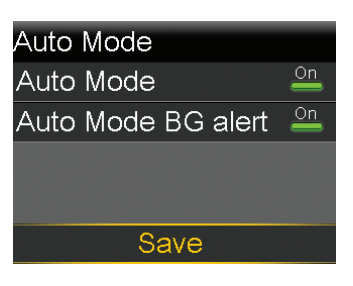

7) If your pump does not go into Auto Mode, see *Checking SmartGuard Auto Mode Readiness on page 8*.

## Section 10: Alarms and alerts in SmartGuard Auto Mode

In addition to the pump and sensor alarms that were introduced in *GETTING STARTED WITH MINIMED*<sup>™</sup> 770G INSULIN PUMP, you may receive the following alerts and alarms only when the pump is in SmartGuard Auto Mode.

| Title and text                                                                                                    | Cause                                                                                                    | Next Steps                                                                                                    |
|----------------------------------------------------------------------------------------------------|----------------------------------------------------------------------------------------------------|----------------------------------------------------------------------------------------------------|
| <ul> <li>Auto Mode started</li> <li>The following</li> <li>SmartGuard settings are now turned off:</li> <li>Suspend before low</li> <li>Suspend on low</li> </ul> | Your pump has started Auto Mode. The<br>SmartGuard Suspend before low and Suspend<br>on low settings are now turned off.                                                                                      | <ul> <li>Select <b>OK</b> to clear the alert.</li> <li>Alert is information only. No action is required at this time.</li> </ul>   |
| Auto Mode Exit<br>Basal Name started.<br>Would you like to<br>review the Auto Mode<br>Readiness screen?                                                           | Your pump has exited Auto Mode.                                                                                                    | Follow instructions<br>on the pump screen.<br>Check the Auto Mode<br>Readiness screen for<br>information to re-enter<br>Auto Mode. |
| Auto Mode max<br>delivery<br>Auto Mode has been<br>at maximum delivery<br>for 4 hours. Enter BG to<br>continue in Auto Mode.                                      | Alerts you when your pump has been delivering<br>insulin at your maximum Auto Mode basal<br>delivery rate for 4 hours. Your personal maximum<br>Auto Mode basal delivery rate is automatically<br>determined. | <ul> <li>Select <b>OK</b> to clear the alert.</li> <li>Enter a BG to continue in Auto Mode.</li> </ul>                             |

| Title and text Cause                                                                                                    |                                                                                                    | Next Steps                                                                                                    |  |
|----------------------------------------------------------------------------------------------------|----------------------------------------------------------------------------------------------------|----------------------------------------------------------------------------------------------------|--|
| Auto Mode max<br>delivery<br>Auto Mode has been<br>unable to bring your<br>SG down. Enter BG<br>and resume delivery to<br>continue in Auto Mode.      | <ul> <li>Auto Mode has been unable to lower your SG value. Your pump is suspended, and your predicted SG is above target.</li> <li><b>NOTE:</b> <ul> <li>The title of this alert appears the same as the previous Auto Mode max delivery alert in the table.</li> <li>If you suspend your pump, the pump does not deliver insulin. However, the alert can still occur.</li> </ul> </li> </ul> | <ul> <li>Select <b>OK</b> to clear the alert.</li> <li>Check your BG and enter it into your pump.</li> <li>Follow instructions from your healthcare professional and continue to monitor your BG.</li> </ul> |  |
| Auto Mode min<br>delivery<br>Auto Mode has been<br>at minimum delivery<br>for 2:30 hr. Enter BG to<br>continue in Auto Mode.                          | Alerts you when your pump has been delivering<br>insulin at your minimum Auto Mode basal<br>delivery rate for 2 1/2 hours. Your personal<br>minimum Auto Mode basal delivery rate is<br>automatically determined.                                                                                                    | <ul> <li>Select <b>OK</b> to clear the alert.</li> <li>Enter a BG to continue in Auto Mode.</li> </ul>                                                                                                    |  |
| Auto Mode min<br>delivery<br>Your SG has been below<br>target for 2:30 hr. Enter<br>BG and resume delivery<br>when ready to continue<br>in Auto Mode. | <ul> <li>Your pump is suspended, and your predicted SG has been below target for 2 1/2 hours.</li> <li><b>NOTE:</b> <ul> <li>The title of this alert appears the same as the previous Auto Mode min delivery alert in the table.</li> <li>If you suspend your pump, the pump does not deliver insulin. However, the alert can still occur.</li> </ul> </li> </ul>                             | <ul> <li>Select <b>OK</b> to clear the alert.</li> <li>Check your BG and enter it into your pump.</li> <li>Follow instructions from your healthcare professional and continue to monitor your BG.</li> </ul> |  |

## Getting started | Alarms and alerts in SmartGuard Auto Mode

| Title and text                                                                                                    | Cause                                                                                                    | Next Steps                                                                                                    |
|----------------------------------------------------------------------------------------------------|----------------------------------------------------------------------------------------------------|----------------------------------------------------------------------------------------------------|
| <b>BG required</b><br>Enter a new BG for Auto<br>Mode.                                                                                                    | A new BG entry is required for Auto Mode.                                                                                                    | Perform fingerstick and enter a new BG.                                                                                                    |
| Bolus recommendedAuto Mode recommends a correction bolus<br>based on a BG that you have entered.For XX.X mmol/L entered,<br>a correction bolus is<br>recommended. Select<br>Bolus to program a bolus.Auto Mode recommends a correction bolus<br>based on a BG that you have entered. |                                                                                                    | Consider delivering<br>the recommended<br>correction bolus.                                                                                                    |
| <b>Cal required for Auto</b><br><b>Mode</b><br>Enter a BG and calibrate<br>sensor for Auto Mode.                                                                                                    | A calibration is required to keep your pump in<br>Auto Mode.                                                                                                    | Perform a fingerstick.<br>Enter BG and calibrate<br>your sensor.                                                                                                    |
| <b>High BG XX.X mmol/L</b><br>Check infusion set. Check<br>ketones. Monitor BG.<br>Confirm BG?                                                                                                    | A BG that you entered is above 13.9 mmol/L. <b>NOTE:</b> The instructions for a High           BG alert are different when the Auto           Mode feature is off.                         | Check infusion set.<br>Check ketones.<br>Monitor BG.<br>Confirm BG.                                                                                                    |
| High SG<br>SG has been high over<br>1 hour. Check infusion<br>set. Check ketones.<br>Monitor BG.<br>Followed by<br>Auto Mode exit<br>Monitor BG and treat as<br>necessary. <i>Basal Name</i><br>started. Enter BG to<br>continue in Auto Mode.                                       | SG has been high for over one hour. This value<br>is based on a set glucose threshold and length<br>of time: 16.7 mmol/L or higher for one hour;<br>13.9 mmol/L or higher for three hours. | <ul> <li>High SG</li> <li>Check infusion set.<br/>Check ketones.<br/>Monitor BG.</li> <li>Auto Mode Exit</li> <li>Monitor BG and treat<br/>as necessary. Enter<br/>BG to continue in<br/>Auto Mode.</li> </ul> |
| <b>Low SG X.X mmol/L</b><br>SG is under 2.8 mmol/L.<br>Check BG and treat.                                                                                                    | SG is under 2.8 mmol/L.                                                                                                    | Perform fingerstick<br>and treat as needed.<br>Monitor BG.                                                                                                    |

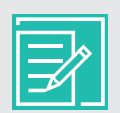

**NOTE:** You can use the Alert Silence feature in Auto Mode to silence the majority of the alerts, but the following alarms and alerts will still sound.

- Auto Mode exit alert
- High SG alert
- Low SG X.X mmol/L (2.8 mmol/L or below) alarm

## Quick Reference Guide for SmartGuard™ Auto Mode Readiness Screen

#### What to do if SmartGuard<sup>™</sup> Auto Mode is not ready

The **Auto Mode Readiness Table** shows what to do when the wait icon **...** or the question icon **?** appears by items on the Auto Mode Readiness screen. To open the Auto Mode Readiness screen, from the main menu, select **Status**, and then select **Auto Mode Readiness**.

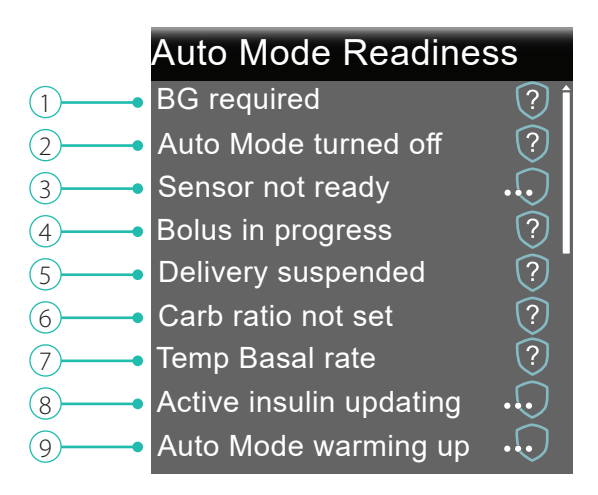

#### Auto Mode Readiness Table

| Line | ltem                   | Instructions                                                                                                    |
|------|------------------------|----------------------------------------------------------------------------------------------------|
| 1    | Calibration required ? | Perform a fingerstick and calibrate your sensor.                                                                                                    |
|      | BG required ?          | Perform a fingerstick and enter a new BG. Your BG must be<br>within the 2.2–22.2 mmol/L range for your pump to enter<br>Auto Mode.                                       |
|      | Wait to enter BG       | Wait until the pump prompts you to enter a BG.                                                                                                    |
|      | Processing BG          | Wait until the BG has processed.                                                                                                    |
| 2    | Auto Mode turned off ? | Turn on Auto Mode in the SmartGuard, Auto Mode screen.                                                                                                    |
| 3    | Sensor not ready 🕠     | a) Go to <b>Utilities</b> > <b>Device Options</b> to check if a transmitter ID has already been entered in your pump. For example, GT6133333F.                           |
|      |                        | If your pump does not have a transmitter ID entered,<br>see Pairing your pump and transmitter in GETTING<br>STARTED WITH MINIMED™ 770G CONTINUOUS GLUCOSE<br>MONITORING. |

## Quick Reference Guide for SmartGuard™ Auto Mode Readiness Screen

| Line | ltem                    | Instructions                                                                                                    |
|------|-------------------------|----------------------------------------------------------------------------------------------------|
|      |                         | b) Check your Home screen. If you see X, move your<br>pump and transmitter closer together. The pump will<br>try to find the transmitter signal.                                                                                                    |
|      | Sensor off              | If after 30 minutes the pump and transmitter are still<br>not communicating, you will receive a Lost sensor<br>signal alert. Check that the sensor is still inserted in the<br>skin and the transmitter and sensor are still connected.<br>Move your pump closer to your transmitter.<br>Turn on the sensor in the Utilities, Sensor Settings screen. |
| 4    | Bolus in progress ?     | Wait until the bolus is complete or stop the bolus yourself before Auto Mode can activate.                                                                                                    |
| 5    | Delivery suspended ?    | If insulin delivery is suspended, Auto Mode cannot activate.<br>Treat low BG if necessary as instructed by your healthcare<br>professional.                                                                                                    |
| 6    | Carb ratio not set ?    | When you turn on the Bolus Wizard feature for the first time,<br>enter your Carb Ratio in the Edit Carb Ratio screen. You<br>can also enter your Carb Ratio in the Bolus Estimate Setup<br>screen, even if the Bolus Wizard feature is not turned on.                                                                                                 |
| 7    | Temp Basal rate         | If a temp basal is currently active, you must wait until it has<br>completed or cancel the temp basal yourself before Auto<br>Mode can activate.                                                                                                    |
| 8    | Active insulin updating | If active insulin is currently updating, it may take up to<br>5 hours to complete. You must wait until this amount is<br>updated.                                                                                                    |
| 9    | Auto Mode warming up 🕠  | Auto Mode is gathering information on your insulin delivery history in order to personalize its automatic delivery of insulin.                                                                                                    |

### MiniMed 770G insulin pump modes and insulin delivery

|                              | Manual Mode                                                                                                    | SmartGuard Auto Mode<br>Auto Basal delivery                                                                                                    | SmartGuard Auto Mode<br>Safe Basal delivery                                                                                                    |
|------------------------------|----------------------------------------------------------------------------------------------------|----------------------------------------------------------------------------------------------------|----------------------------------------------------------------------------------------------------|
| Home<br>screen<br>display    | 7       8       20       ↓↓         17       5.6         14       mmol/L         8       0.1 U         2.2       Act. Insulin | 09:00                                                                                                    | BG required<br>7.5<br>mmol/L<br>Act. Insulin                                                                                                    |
| Availability                 | When Auto Mode is not<br>active.<br>May be used with or<br>without CGM.                                                       | When Auto Mode is turned<br>on, after a minimum of<br>48 hour initial Auto Mode<br>warm-up, and a working,<br>calibrated sensor. Requires<br>a BG entry as last step to<br>enter Auto Mode*, and<br>ongoing BG entries and<br>calibrations. | Pump automatically<br>transitions to Safe Basal<br>delivery from Auto Basal<br>delivery when valid SG<br>values are not available,<br>or minimum or maximum<br>Auto Basal delivery limits<br>have been reached.                                                                                                    |
| Basal<br>insulin<br>delivery | Uses the basal settings<br>programmed in Basal menu<br>to deliver the basal rates.                                            | Uses the SG values <i>and</i> the recent insulin delivery needs to automatically adjust and deliver the basal rates.                                                                                                    | Uses the recent insulin<br>delivery to automatically<br>deliver a fixed rate.<br>SG values are <i>not</i> used to<br>determine the automatic<br>basal rates.<br>You receive an alert if you<br>need to take an action to<br>return to Auto Basal.**<br>Maximum time in Safe<br>Basal is 90 minutes. If the<br>cause is not resolved, the<br>pump exits to Manual<br>Mode. |

|                             | Manual Mode                                                                                    | SmartGuard Auto Mode<br>Auto Basal delivery                                                    | SmartGuard Auto Mode<br>Safe Basal delivery                                                    |
|-----------------------------|------------------------------------------------------------------------------------------------|------------------------------------------------------------------------------------------------|------------------------------------------------------------------------------------------------|
| Bolus<br>Wizard<br>settings | Uses all of the Bolus Wizard<br>settings to determine the<br>Bolus Wizard recommended<br>dose. | Bolus feature uses Carb<br>Ratio and Active Insulin<br>Time only for bolus<br>recommendations. | Bolus feature uses Carb<br>Ratio and Active Insulin<br>Time only for bolus<br>recommendations. |

\*For a complete list of SmartGuard Auto Mode entry requirements, see *SmartGuard Auto Mode Readiness* in the SmartGuard Auto Mode chapter of the *MiniMed*<sup>™</sup> 770G SYSTEM USER GUIDE.

\*\*The Auto Mode BG alert in the SmartGuard menu must be turned On to receive an audible BG required alert. The Auto Mode BG alert default setting is On. If the Auto Mode BG alert is Off, only a visible banner appears on the pump.

## **Medtronic**

#### ----

Medtronic MiniMed 18000 Devonshire Street Northridge, CA 91325 USA 1800 646 4633 +1 818 576 5555

Medtronic Australasia Pty Ltd, 2 Alma Road, Macquarie Park, NSW 2113, Australia. Telephone: 1800 777 808 (Australia Toll Free) www.medtronic-diabetes.com.au